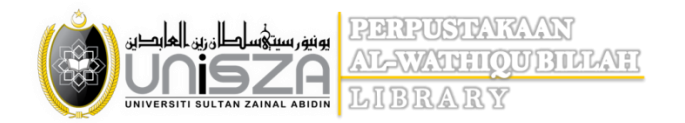

## NeuSEAL (Book Search) – Step by Step

| PERPUSTAKAA<br>PERPUSTAKAA<br>AL-WATHIQUI<br>UNIVERSITI SULTAN ZAINAL AUTON<br>LIBRARY                                                                                                    | N<br>BILLAH<br>Peta Laman Sitemap |
|----------------------------------------------------------------------------------------------------|-----------------------------------|
| PROFILE         SERVICES         CATALOG         E-RESOURCES         LIBGUIDES                                                                                                    |                                   |
|                                                                                                    | TUESDAY, 17 MARCH 2020            |
| UniSZA Library is now known as<br>AL - WATCHIQU BILLAH<br>Library is now known as<br>AL - WATCHIQU BILLAH<br>Library is now known as<br>A C D D D D D D D D D D D D D D D D D D                                                                                                    | INFO   ANNOUNCEMENT               |
| FOCUS ON<br>WIND COMPARENT OF COMPARENT OF COM | ESEARCHER'S GUIDE                 |
| Library Catalog: Search for your printed and non-printed resources Enter you search term Search Need help? Please contact 09-668 7761 / 7810   library@unisza.edu.my   libraryunisza@email.com   or stay c                                                                                                    | OUICK LINKS                       |
| <ol> <li>Choose NeuSEAL to search library books</li> <li>Click 'search' to continue searching</li> </ol>                                                                                                    |                                   |

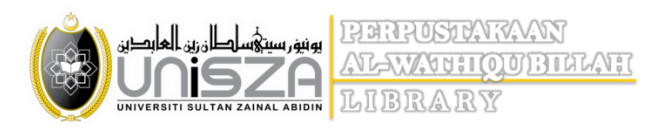

## 3. Enter your search terms

| Enter search terms h                                       | ere All Fields 💙 🔍 Find A                                          |                                     |                                  |                             |       |
|------------------------------------------------------------|--------------------------------------------------------------------|-------------------------------------|----------------------------------|-----------------------------|-------|
|                                                            | All Fields                                                         |                                     |                                  |                             |       |
| Search:                                                    | Title                                                              |                                     |                                  |                             |       |
|                                                            | Author                                                             |                                     |                                  | Narrow Search               |       |
| Islam (4.956) Islam -                                      | - 44 Call Number ts 2.912                                          | listory 2.179 Arabic language C     | 2.129                            | Nullow Search               |       |
| English language (2)                                       | 016 ISBN/ISSN more                                                 |                                     |                                  | Library                     |       |
| Showing <b>1 - 20</b> results                              | of 88 Accession No                                                 |                                     | Results per page 20 ~            | Main Library                | 85,25 |
|                                                            | Control No                                                         |                                     | Sort Relevance ~                 | Badak Bibliographic & Index | 1,30  |
|                                                            |                                                                    |                                     | 🔳 List 🗰 Grid                    | Unit                        |       |
| 1 Positive                                                 | Positivo psychology at work felest                                 | ronic recourses] , how positive     | R Show OR Code                   | Badak General Collection    | 6     |
| psychology at<br>work [electronic                          | leadership and appreciative inquiry                                | y create inspiring organization     | 5                                | Badak Thesis Collection     | 2     |
| resouces] : how<br>positive                                | Sarah Lewis.<br>by Lewis, Sarah, 1957-                             |                                     |                                  | Tembila General Collection  | 2     |
|                                                            | Published 2011                                                     |                                     |                                  | Padak Arabia Collection     |       |
| Lowie, Borth, 1897-                                        | Call Number: HD57 7 L49 2011<br>Located: Badak Internet Collection |                                     |                                  | Badak Arabic Collection     |       |
|                                                            | Get full text                                                      |                                     |                                  | more                        |       |
| 2                                                          | Employment and surfaces of the                                     | Detailed II Western and Z           | 開 Show OR Code                   | Collections                 |       |
| L.                                                         | Radin with Norman E. Bowie.                                        | raulcia n. vvernane and fara J.     | and show on code                 | Book                        | 82.0  |
| RIGHTS                                                     | by Werhane, Patricia Hogue<br>Published 2004                       |                                     |                                  | book                        | 02,0  |
|                                                            | Call Number: HD6971 8 W47 2004                                     |                                     |                                  | AV Collection               | 4,6   |
| and time 3 Match<br>with Remove 1. Beyer<br>Comm           | Get full text                                                      |                                     |                                  | Serials                     | 1,0   |
|                                                            |                                                                    |                                     |                                  | Miscellaneous               | 70    |
| 3 Economic<br>analysis of the                              | Economic analysis of the law : selec                               | cted readings edited by Donald      | BR Show QR Code                  |                             |       |
| law : selected<br>readings edited                          | A. Wittman.<br>Published 2003                                      |                                     |                                  | Item Category               |       |
| by                                                         | Call Number: K487 E3 E26 2003                                      |                                     |                                  | Open Shelf (30 days)        | 75,0  |
| udies All Fields                                           | ✓ Q Find Advanced                                                  |                                     |                                  |                             |       |
| mic studies                                                |                                                                    | _                                   | _                                |                             |       |
| Topics within your search.                                 |                                                                    |                                     | Narrow Search                    |                             |       |
| 59 Study and teaching (159)                                | Islam 145 Religious aspects 110 St                                 | udy and teaching (80) Dissertations | 1 Library                        |                             |       |
| more                                                       |                                                                    | Besulta non none                    | Main Library                     | 791                         |       |
| - 20 results of 828 for search 'is                         | lamic studies', query time: 0.33s                                  | Sort Relevance                      | Badak Thesis Collection          |                             |       |
|                                                            |                                                                    | ■ List ■                            | Grid Badak Pibliographic 9/ Jada |                             |       |
|                                                            | to shortly                                                         |                                     | Padak Grand Caller               |                             |       |
| tic studies. Published 1990                                | ic studies.                                                        | an Show QR Code                     | Badak General Collection         |                             |       |
| Subjects: '; " Islam<br>Call Number: BP1 J68               | "                                                                  |                                     | Badak Archive Collection         |                             |       |
| Located: Badak Serial (<br>Available                       | Collection                                                         |                                     | Badak Internet Collection        | 2                           |       |
|                                                            |                                                                    |                                     | more                             |                             |       |
| ty guide for Study guide for<br>nic studies Published 2006 | <sup>,</sup> Islamic studies Ahmad Zainal Abidin                   | [et al.]. III Show QR Code          | Collections                      | ^                           |       |
| iniet al.                                                  | .'; "1. Islam and its fundar                                       |                                     |                                  |                             |       |
| Call Number: BP42 S78                                      | 2006                                                               | ok at the status wh                 | othor AVALLADIE                  |                             |       |
| Available                                                  | 4. LOO                                                             | ok at the status wh                 | ether AVAILABLE (                |                             |       |
|                                                            | 5. En                                                              | sure the location                   |                                  | - 16                        |       |
| quarterly<br>studies in Islam<br>studies .                 | • : quarterly journal of 6. CO                                     | py the call number                  | & find it on the sh              | ieif                        |       |
| of Subjects: ': " Islam                                    |                                                                    |                                     |                                  |                             |       |
| Call Number: BP1 S83<br>Located: Multiple Located          | ations                                                             |                                     | Open Shelf (30 days)             | 623                         |       |
| Available                                                  |                                                                    |                                     | Reference                        | 210                         |       |
|                                                            |                                                                    |                                     |                                  |                             |       |

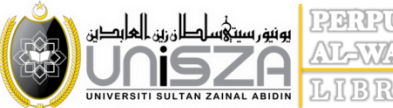

<u>PERPUSIANAN</u> <u>ALAWARINGU BURANI</u> LIBRARY

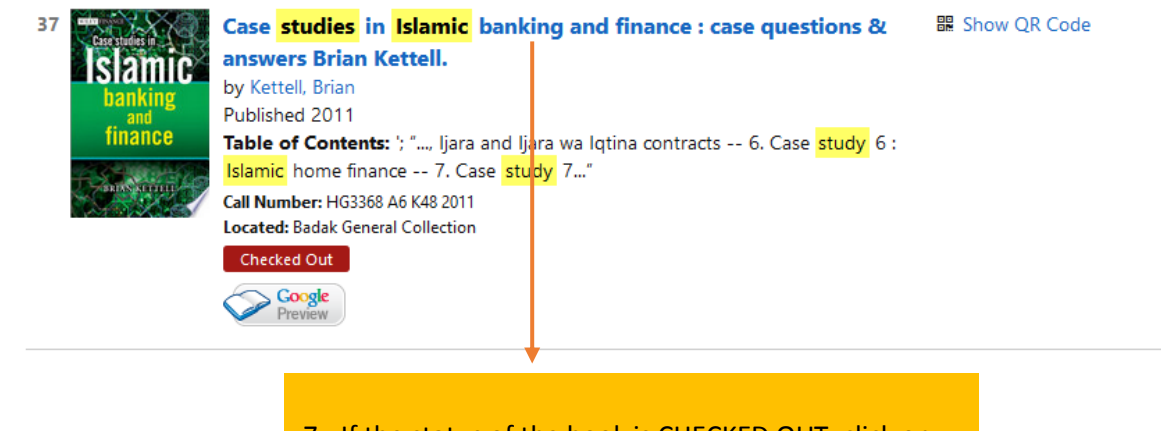

## 7. If the status of the book is CHECKED OUT, click on the title to do a reservation

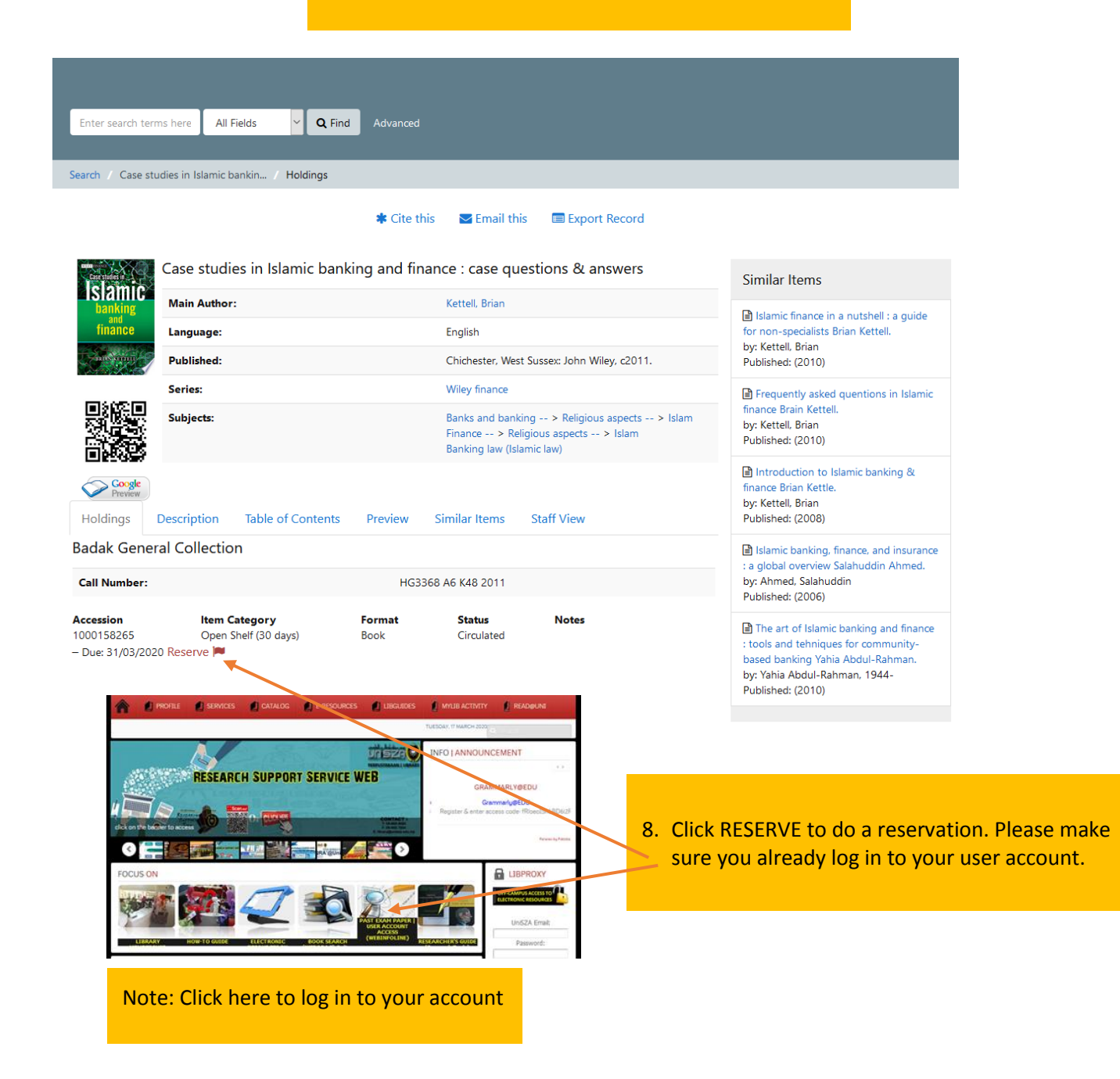